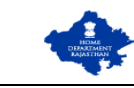

#### PERMISSION FOR PUBLIC EVENTS/ PROCESSIONS/ SHOWS/ RALLY

Application for Permission for Public Events/ Processions/ Shows/ Rally

1. APPLICANT sign-in (login) to RajSSO (<u>https://sso.rajasthan.gov.in</u>) portal using his/ her SSOID as shown in figure below.

| Rajasthan Single Sign On v9.6<br>One Digital Identity for all Applications                                                                                              |                                                             | English । हिन्दी                     |
|----------------------------------------------------------------------------------------------------|-------------------------------------------------------------|--------------------------------------|
| G2G APPS                                                                                                    | Login                                                       | Registration                         |
| 184                                                                                                    |                                                             |                                      |
|                                                                                                    | Digital Identity (SSOID/ User                               | name)                                |
| G2C/ G2B APPS                                                                                                    | Password                                                    |                                      |
| 138                                                                                                    | 35956                                                       | 5 Enter Captcha 📣 🏾                  |
| IDENTITIES                                                                                                    | La                                                          | ogin                                 |
| 1 5 4 4 3 3 3 3                                                                                                    | I Forgot my Digital Identity (<br>Learnet my Password Click | (SSOID). <u>Click Here</u><br>Here   |
|                                                                                                    | C Horgering Fassificity                                     | 1844                                 |
| Application for 'ANUPRATI SCHEME' of MINORITY Department can now be subm                                                                                                | itted online and at EMITRA KIOSKS 🔹 🕏                       | Application for 'WIDOW/ DIVORCEE (B. |
| Site designed, developed & hosted by Department of Information Technology & Communication, Gov<br>Helpdesk Details   Website Policies   Password Policy   FAQ   Sitemap | ernment Of Rajasthan                                        | ¥¥                                   |

2. After successful sign-in (login), APPLICANT clicks on "HOME DEPT. SERVICES" app under G2C section as shown in figure below.

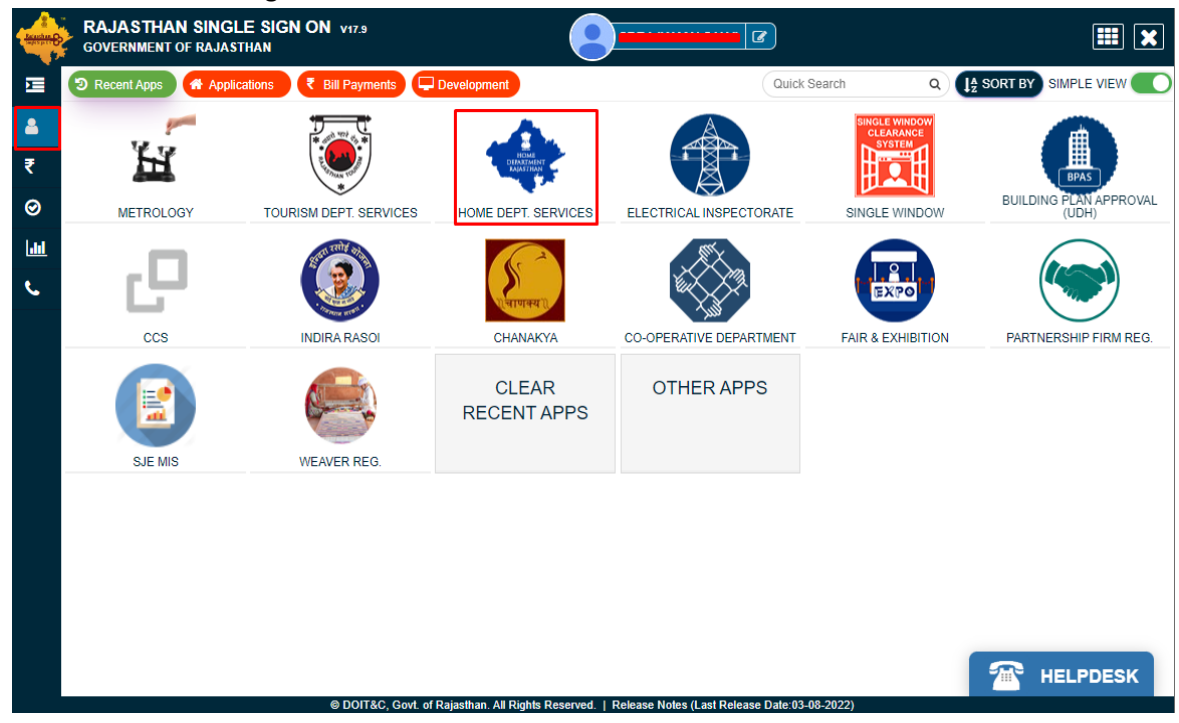

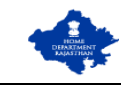

- 3. APPLICANT is presented with the following interface i.e., APPLICANT DASHBOARD where all the applications submitted by him/ her would be listed along with their present status.
- 4. APPLICANT clicks on "SERVICES" on the left side on the menu-bar and then selects the appropriate service for which application is to be submitted by him/ her as shown in figure below. For this user manual, APPLICANT will select "PERMISSION FOR PUBLIC EVENTS..." as shown in figure below.

| Berger HO<br>Gov  | ME DEPARTME<br>ernment of Rajast                                                               | NT<br>han |                               |                                                      |                                          |                                |                   | A- A A+ 🛈 💓 (     | ASHISH PAN | . 🔻 |
|-------------------|------------------------------------------------------------------------------------------------|-----------|-------------------------------|------------------------------------------------------|------------------------------------------|--------------------------------|-------------------|-------------------|------------|-----|
| ≡                 |                                                                                                |           |                               | CITIZEN DASI                                         | HBOARD                                   |                                |                   |                   |            |     |
| Menu<br>Dashboard | Show Rows 10 V                                                                                 |           |                               |                                                      |                                          |                                |                   | Search            | a ×        | ]   |
| 20                | • • • • • • • • • • • • • • • • • • •                                                          | AME       | APPLICATION ID                | DATE/ TIME                                           | NAME                                     | MOBILE NO.                     | STATUS            | STATUS DATE/ TIME | View       |     |
| Services          | AE-12 (NOC for<br>Explosive)                                                                   |           |                               |                                                      |                                          |                                |                   |                   |            |     |
|                   | <ul> <li>Form-A (Performance/<br/>Entertainment)</li> </ul>                                    |           |                               |                                                      |                                          |                                |                   |                   |            |     |
|                   | ←⊕Form-A (Cinematography)                                                                      |           | Ther                          | e are no items that can b                            | e shown in                               | this section.                  |                   |                   |            |     |
|                   | ← ← Form A-8 (Arms and<br>Ammunition Dealers)                                                  |           |                               |                                                      |                                          |                                |                   |                   |            | J   |
|                   | <ul> <li>→Permission for</li> <li>Public Events/ Processions/</li> <li>Shows/ Rally</li> </ul> |           |                               |                                                      |                                          |                                |                   |                   |            |     |
|                   |                                                                                                | •         |                               |                                                      |                                          |                                |                   |                   |            |     |
|                   |                                                                                                |           |                               |                                                      |                                          |                                |                   |                   |            |     |
|                   |                                                                                                |           |                               |                                                      |                                          |                                |                   |                   |            |     |
| https://localho   | ost:44306/Form_Rally.aspx                                                                      |           | Site designed, developed & ho | sted by Department of Informa<br>HOME.DM@RAJASTHAN.G | tion Technolog<br>DV.IN   <b>\$</b> 9982 | y & Communication, (<br>776098 | Govt. of Rajastha | n.                | C          |     |

5. APPLICANT is presented with a self-explanatory and user-friendly APPLICATION FORM as shown in the figure below wherein all the mandatory input fields are marked with \*.

| 🕒 मुख्य आयाजक की विवरण (आवदनकता)                                 |                     |  |
|------------------------------------------------------------------|---------------------|--|
| आयोजक की श्रेणी *<br>राजियान मंग्री                              |                     |  |
|                                                                  |                     |  |
| मुख्य आयोजक का नाम*                                              | पिता/ माता का नाम * |  |
|                                                                  |                     |  |
| मोबाइल नंबर *                                                    | ई-मेल्*             |  |
|                                                                  |                     |  |
| मुख्य आयोजक का वर्तमान पता                                       |                     |  |
|                                                                  |                     |  |
| राज्य *                                                          | जिला *              |  |
|                                                                  | Foloct              |  |
| RAJASTHAN                                                        | Select              |  |
| RAJASTHAN<br>ঐয়≮                                                |                     |  |
| RAJASTHAN<br>क्षेत्र *<br>💿 यहरी 🔿 प्रामीण                       |                     |  |
| RAJASTHAN<br>क्षेत्र *<br>● यहरीप्रामीण                          | नगर *<br>Select     |  |
| RAJASTHAN<br>श्रेत्र *<br>● यहरीप्रामीण<br>वार्ड<br>Select       | select              |  |
| RAJASTHAN<br>श्रेत्र •<br>(•) यहरी ्र ग्रामीण<br>वार्ठ<br>Select | Select              |  |
| RAJASTHAN                                                        | Select              |  |
| RAJASTHAN<br>श्रेत्र*<br>(•) शहरी ं ग्रामीण<br>ars<br>Select     | select              |  |

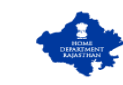

| DEPARTMENT<br>ment of Rajasthan                                                                                                    |                                                                                                    |                                                                                                    | A- A A+ 🕖 🇮 🤇                                                                                                    |
|----------------------------------------------------------------------------------------------------|----------------------------------------------------------------------------------------------------|----------------------------------------------------------------------------------------------------|----------------------------------------------------------------------------------------------------|
| प्रस्तावित सार्वज                                                                                                    | निक कार्यक्रम/ शोभायात्रा/ प्रदर्शन                                                                 | । के सम्बन्ध में आयोजक द्वारा आज्ञा प्राप                                                                                                    | त करने हेतु प्रार्थना-पत्र                                                                                                    |
|                                                                                                    |                                                                                                    |                                                                                                    |                                                                                                    |
| मकान संख्या/ गला/ इलाका *                                                                                                    |                                                                                                    | 4+ Φ 5*<br>                                                                                                    |                                                                                                    |
| 🗹 स्थायी पता वर्तमान पता के समान है ?                                                                                                    |                                                                                                    |                                                                                                    |                                                                                                    |
|                                                                                                    |                                                                                                    |                                                                                                    |                                                                                                    |
| 🖃 अन्य आयोजकों का विवरण                                                                                                    |                                                                                                    |                                                                                                    |                                                                                                    |
| क्रमांक आयोजक का नाम                                                                                                    | पिता/ माता का नाम                                                                                   | मोबाइल नंबर                                                                                                    | ई-मेल                                                                                                    |
| 1.                                                                                                    |                                                                                                    |                                                                                                    |                                                                                                    |
| 2.                                                                                                    |                                                                                                    |                                                                                                    |                                                                                                    |
| 3.                                                                                                    |                                                                                                    |                                                                                                    |                                                                                                    |
| 4.                                                                                                    |                                                                                                    |                                                                                                    |                                                                                                    |
|                                                                                                    |                                                                                                    |                                                                                                    |                                                                                                    |
| 🖃 प्रस्तावित आयोजन का विवरण                                                                                                    |                                                                                                    |                                                                                                    |                                                                                                    |
| थागोजन का नाग *                                                                                                    |                                                                                                    |                                                                                                    |                                                                                                    |
| <u>जापाणन पग नास</u>                                                                                                    |                                                                                                    |                                                                                                    |                                                                                                    |
| आयोजन का प्रकार *                                                                                                    |                                                                                                    |                                                                                                    |                                                                                                    |
|                                                                                                    |                                                                                                    | <b>*</b>                                                                                                    |                                                                                                    |
|                                                                                                    | igned, developed & hosted by Department<br>HOME DM@RAJ                                              | of Information Technology & Communication, Ge<br>STHAN GOVIN   \$982776098                                                                                                    | wt. of Rajasthan.                                                                                                    |
| site desi<br>E DEPARTMENT<br>ment of Rajasthan<br>प्रस्तावित सार्वज्<br>प्रांरभ होने की दिनांक व समय*                                                                                                    | igned, developed & hosted by Department<br>अभOME.DM@RAJ<br>ननिक कार्यक्रम/ शोभायात्रा/ प्रदर्श      | of Information Technology & Communication, Go<br>STHAN GOVIN   9982776098<br>त के सम्बन्ध में आयोजक द्वारा आज्ञा प्राप<br>समाप्त होने की दिनांक व समय *                                                                                                    | wt. of Rajasthan.<br>A- A A+ 🕐 🔀 (<br>प्रत करने हेतु प्रार्थना-पत्र                                                           |
| Site desi<br>E DEPARTMENT<br>ment of Rajasthan<br>प्रस्तावित सार्वज<br>प्रांरभ होने की दिनांक व समय *                                                                                                    | igned, developed & hosted by Department<br>व्यHOME.DM@RAJ<br>तनिक कार्यक्रम/ शोभायात्रा/ प्रदर्श    | of Information Technology & Communication, Ge<br>STHAN GOVIN   9982776098<br><b>T के सम्बन्ध में आयोजक द्वारा आज्ञा प्रा</b><br>समाप्त होने की दिनांक व समय *<br>स्वयं सेवकों/ कार्यकर्ताओं की संख्य                                                                                                    | wt of Rajasthan.<br>A- A A+ 🕐 💥 (<br>प्त करने हेतु प्रार्थना-पत्र<br>II*                                                      |
| Site desi<br>DEPARTMENT<br>ment of Rajasthan<br>प्रस्तावित सार्व-<br>ग्रंसभ होने की दिनांक व समय *<br>सम्मिसित होने वाले व्यक्तियों की संख्या *                                                                                                    | igned, developed & hosted by Department<br>अनेOME.DM@RAJ<br>तनिक कार्यक्रम/ शोभायात्रा/ प्रदर्श     | ot Information Technology & Communication, Ge<br>STHAN GOVIN   3982776098<br>1 के सम्बन्ध में आयोजक द्वारा आज्ञा प्रा<br>समाप्त होने की दिनांक व समय *<br>स्वयं सेवकों/ कार्यकर्ताओं की संख्य<br>विशिष्ट/ अति विशिष्ट व्यक्तियों का                                                                                                    | wt. of Rajasthan.<br>A- A A+ 🕐 💥 (<br>दत करने हेतु प्रार्थना-पत्र<br>॥*<br>नाम व पद                                           |
| Site desi<br>DEPARTMENT<br>ment of Rajasthan<br>प्रस्तावित सार्वज<br>ग्रंग होने की दिनांक व समय *<br>तम्पिलित होने वाले व्यक्तियों की संख्या *<br>वेशिष्ट/ अति विशिष्ट व्यक्तियों की संख्या *                                                                                                    | igned, developed & hosted by Department<br>माठामा DMBRA<br>तनिक कार्यक्रम/ शोभायात्रा/ प्रदर्श      | of Information Technology & Communication, Go<br>SamAN GOVIN   <b>1</b> 9982776098<br><b>I के सम्बन्ध में आयोजक द्वारा आज्ञा प्रा</b><br>समाप्त होने की दिनांक व समय *<br>स्वयं सेवकों/ कार्यकर्ताओं की संख्य<br>विशिष्ट/ अति विशिष्ट व्यक्तियों का न<br>Max. 1000 Character                                                                                                    | NT. of Rajasthan.<br>A- A A+ ① () () ()<br>दा करने हेतु प्रार्थना-पत्र<br>П*<br>ताम व पद                                      |
| Site desi<br>DEPARTMENT<br>ment of Rajasthan<br>प्रस्तावित सार्वज<br>गरभ होने की दिनांक व समय *<br>नम्मिसित होने वाले व्यक्तियों की संख्या *<br>वेशिष्ट/ अति विशिष्ट व्यक्तियों की संख्या *                                                                                                    | igned, developed & hosted by Department<br>क्लाOME.DM@RAJ<br>त्रनिक कार्यक्रम/ शोभायात्रा/ प्रदर्श  | of Information Technology 8. Communication, Go<br>STRIAN GOVIN   <b>L</b> 9982776098<br><b>T के सम्बन्ध में आयोजक द्वारा आज्ञा प्रा</b><br>समाप्त होने की दिनांक व समय *<br>स्वयं सेवकॉ/ कार्यकर्ताओं की संख्य<br>विशिष्ट/ अति विशिष्ट व्यक्तियों का<br>Max. 1000 Character<br>जिल्ला *                                                                                                    | wt of Rajasthan.<br>A- A A+ 💽 🕃 (<br>दा करने हेतु प्रार्थना-पत्र<br>॥*<br>नाम व पद                                            |
| Site desi<br>DEPARTMENT<br>ment of Rajasthan<br>प्रस्तावित सार्व-<br>ग्रिमलित होने वाले व्यक्तियों की संख्या*<br>वीबीषट/ अति विशिष्ट व्यक्तियों की संख्या*<br>वीबीषट/ अति विशिष्ट व्यक्तियों की संख्या*                                                                                                    | igned, developed & hosted by Department<br>माठाम् DM&RAJ<br>ब्रनिक कार्यक्रम/ शोभायात्रा/ प्रदर्श   | of Information Technology & Communication, Ge<br>STHAN GOVIN   <b>1</b> 3982776098<br>1 के सम्बन्ध में आयोजक द्वारा आज्ञा प्रा<br>समाप्त होने की दिनांक व समय *<br>स्वयं सेवकों/ कार्यकर्ताओं की संख्य<br>विशिष्ट/ अति विशिष्ट व्यक्तियों का<br>Max. 1000 Character<br>जिल्ला *<br>Select                                                                                                    | wt of Rajasthan.<br>A- A A+ 🕐 🔀 (<br>दित करने हेतु प्रार्थना-पत्र<br>॥*<br>नाम व पद                                           |
| Site desi<br>DEPARTMENT<br>ment of Rajasthan<br>प्रस्तावित सार्वज<br>ग्रंस होने की दिनांक व समय *<br>शम्पीलेत होने वाले व्यक्तियों की संख्या *<br>वेशिष्ट/ अति विशिष्ट व्यक्तियों की संख्या *<br>विशिष्ट/ अति विशिष्ट व्यक्तियों की संख्या *                                                                                                    | igned, developed & hosted by Department<br>माठाम् DMBRA<br>बनिक कार्यक्रम/ शोभायात्रा/ प्रदर्श      | of Information Technology & Communication, Go<br>SamAN GOVIN   <b>1</b> , 9992776098<br>I के सम्बन्ध में आयोजक द्वारा आज्ञा प्रा<br>समाप्त होने की दिनांक व समय *<br>स्वयं सेवकों/ कार्यकर्ताओं की संख्य<br>विशिष्ट/ अति विशिष्ट व्यक्तियों का र<br>Max. 1000 Character<br>जित्ता *<br>Select<br>तहसील *                                                                                                    | wt. of Rajasthan.<br>А. А. А. + ① (स) (<br>द करने हेतु प्रार्थना-पत्र<br>П +<br>नाम व पद                                      |
| प्रियम कर<br>Site desi<br>DEPARTMENT<br>ment of Rajasthan<br>प्रस्तावित सार्वज<br>ग्रंस्थ होने की दिनांक व समय *<br>नम्मिसित होने वाले व्यक्तियों की संख्या *<br>वेथिप्ट/ अति विथिष्ट व्यक्तियों की संख्या *<br>वेथिप्ट/ अति विथिष्ट व्यक्तियों की संख्या *<br>व्यक्त का क्षेत्र *<br>भारोजन का क्षेत्र *<br>भारोजन का क्षेत्र *                                                                                                    | igned, developed & hosted by Department<br>#HOME.DM@RAJ<br>तनिक कार्यक्रम/ शोभायात्रा/ प्रदर्श      | of Information Technology & Communication, Go<br>STRIAN COVIN   <b>ए</b> 9992776098<br><b>1 के सम्बन्ध में आयोजक द्वारा आज्ञा प्रा</b><br>समाप्त होने की दिनांक व समय *<br>स्वयं सेवकॉ/ कार्यकर्ताओं की संख्य<br>विशिष्ट/ अति विशिष्ट व्यक्तियों का संख्य<br>Max. 1000 Character<br>जिला *<br>Select<br>तहसील *<br>Select                                                                                                    | wt of Rajasthan.<br>A- A A+ 💽 🕃 (<br>दा करने हेतु प्रार्थना-पत्र<br>॥*<br>नाम व पद                                            |
| Site deal<br>Site deal<br>Site deal                                       | igned, developed & hosted by Department<br>मानिम् DM@RAJ<br>ब्रनिक कार्यक्रम/ शोभायात्रा/ प्रदर्श   | of Information Technology & Communication, Ge<br>STHAN GOVIN   3982776098<br>T के सम्बन्ध में आयोजक द्वारा आज्ञा प्रा<br>समाप्त होने की दिनांक व समय *<br>स्वयं सेवकों/ कार्यकर्ताओं की संख्य<br>विशिष्ट/ अति विशिष्ट व्यक्तियों का<br>Max. 1000 Character<br>जिला *<br>Select<br>तहसील *<br>Select<br>यार्ड                                                                                                    | wt of Rajasthan.<br>A- A A+ 🕐 🕃 (<br>दा करने हेतु प्रार्थना-पत्र<br>॥*<br>नाम व पद                                            |
| Site desi<br>The second second                                                                                                    | igned, developed & hosted by Department<br>माठाम् DMBRA<br>बनिक कार्यक्रम/ शोभायात्रा/ प्रदर्श      | of Information Technology & Communication, Go<br>SamAN GOVIN   <b>1</b> , 9992776098<br>I के सम्बन्ध में आयोजक द्वारा आज्ञा प्रा<br>समाप्त होने की दिनांक व समय *<br>स्वयं सेवकों/ कार्यकर्ताओं की संख्य<br>विशिष्ट/ अति विशिष्ट व्यक्तियों का स<br>Max. 1000 Character<br>निता *<br>Select<br>तहसील *<br>Select<br>गर्ठ<br>Select                                                                                                    | vr. of Rejasthan.<br>A- A A+ <b>() () () ()</b><br>()<br>()<br>()<br>()<br>()<br>()<br>()<br>()<br>()<br>()<br>()<br>()<br>() |
| प्रियम कर                                                                                                    | igned, developed & hosted by Department<br>#HOME.DM@RAJ<br>तनिक कार्यक्रम/ शोभायात्रा/ प्रदर्श      | of Information Technology & Communication, Go<br>STHAN COVIN   <b>1</b> ,9992776098<br><b>1 के सम्बन्ध में आयोजक द्वारा आज्ञा प्रा</b><br>समाप्त होने की दिनांक व समय *<br>स्वयं सेवकॉ/ कार्यकर्ताओं की संख्य<br>विशिष्ट/ अति विशिष्ट व्यक्तियों का संख्य<br>विशिष्ट/ अति विशिष्ट व्यक्तियों का संख्य<br>बिशिष्ट/ अति विशिष्ट व्यक्तियों का संख्य<br>बिशिष्ट/ का संख्य<br>बिशिष्ट/ का संख्य<br>बिशिष्ट/ | wt of Rajasthan.<br>A- A A+ ① () () () ()<br>G करने हेतु प्रार्थना-पत्र<br>II*<br>नाम व पद                                    |
| Site desi<br>The desi<br>The | igned, developed & hosted by Department<br>मार्गे (ME.DM@RA)<br>तनिक कार्यक्रम/ शोभायात्रा/ प्रदर्श | of Information Technology & Communication, Ge<br>STHAN GOVIN   <b>1</b> , 3982776098<br>I के सम्बन्ध में आयोजक द्वारा आज्ञा प्रा<br>समाप्त होने की दिनांक व समय*<br>स्वयं सेवकों/ कार्यकर्ताओं की संख्य<br>विशिष्ट/ अति विशिष्ट व्यक्तियों का<br>Max. 1000 Character<br>जिला *<br>Select<br>तहसील *<br>Select                                                                                                    | wt of Rajasthan.<br>A- A A+ ① () () ()<br>दा करने हेतु प्रार्थना-पत्र<br>ा।*<br>नाम व पद                                      |
| Site desi<br>DEPARTMENT<br>ment of Rajasthan<br>प्रस्तावित सार्व-<br>ग्रांस होने की दिनांक व समय*<br>सम्पितित होने वाले व्यक्तियों की संख्या*<br>वेशिष्ट/ अति विशिष्ट व्यक्तियों की संख्या*<br>वेशिष्ट/ अति विशिष्ट व्यक्तियों की संख्या*<br>वेशिष्ट/ अति विशिष्ट व्यक्तियों की संख्या*<br>वेशिष्ट/ अति विशिष्ट व्यक्तियों की संख्या*<br>वेशिष्ट/ अति विशिष्ट व्यक्तियों की संख्या*<br>वेशिष्ट/ अति विशिष्ट व्यक्तियों की संख्या*<br>विश्वेष्ट/ अति विशिष्ट व्यक्तियों की संख्या*<br>विश्वेष्ट/ अति विशिष्ट व्यक्तियों की संख्या*<br>विश्वेष्ट/ अति विशिष्ट व्यक्तियों की संख्या*<br>विश्वेष्ट/ अति विशिष्ट व्यक्तियों की संख्या*<br>विश्वेष्ट/ विशिष्ठ/ विश्विष्ट व्यक्तियों की संख्या*<br>विश्वेष्ट/ विश्वेष्ट व्यक्तियों की संख्या*<br>विश्वेष्ट/ विश्वेष्ट व्यक्तियों की संख्या*<br>विश्वेष्ट/ विश्विष्ट व्यक्तियों की संख्या*<br>विश्वेष्ट/ विश्विष्ट व्यक्तियों की संख्या*<br>विश्वेष्ट/ विश्विष्ट व्यक्तियों की संख्या*<br>विश्वेष्ट/ विश्विष्ट व्यक्तियों की संख्या*<br>विश्वेष्ट/ विश्विष्ट व्यक्तियों की संख्या*<br>विश्वेष्ट/ विश्विष्ट व्यक्तियों की संख्या*<br>विश्वेष्ट/ विश्विष्ट व्यक्तियों की संख्या*<br>विश्वेष्ट/ विश्विष्ट व्यक्तियों की संख्या*<br>विश्वेष्ट/ विश्विष्ट व्यक्तियों की संख्या*<br>विश्वेष्ट/ विश्विष्ट व्यक्तियों की संख्या*<br>विश्वेष्ट/ विश्विष्ट व्यक्तियों की संख्या*<br>विश्वेष्ट/ विश्विष्ठ/ विश्विष्ट व्यक्तियों की संख्या*                                                                                                    | igned, developed & hosted by Department<br>मार्गे अपित कार्यक्रम, श्रोभायात्रा, प्रदर्श             | of Information Technology & Communication, GetSTHAN GOVIN   19932776098         I के सम्बन्ध में आयोजक द्वारा आज्ञा प्रा         स्वयं सेवकों/ की दिनांक व समय *         स्वयं सेवकों/ की दिनांक व समय *         विशिष्ट/ अति विशिष्ट व्यक्तियों का संख्य         विशिष्ट/ अति विशिष्ट व्यक्तियों का संख्य         प्रिता *        Select         तहसील *        Select         गर्ठ        Select                                                                                                    | v.t. of Rejesthan.<br>A- A A+                                                                                                 |
|                                                                                                    | igned, developed & hosted by Department<br>BHOME.DM@RAJ                                             | of Information Technology & Communication, Go<br>STHAN COVIN   <b>1</b> ,9992776098<br><b>1 के सम्बन्ध में आयोजक द्वारा आज्ञा प्रा</b><br>समाप्त होने की दिनांक व समय *<br>स्वयं सेवकों/ कार्यकर्ताओं की संख्य<br>विशिष्ट/ अति विशिष्ट व्यक्तियों का संख्य<br>विशिष्ट/ अति विशिष्ट व्यक्तियों का स्व<br>Max. 1000 Character<br>जिल्ला *<br>Select<br>चर्डिता *<br>Select                                                                                                    | wt of Rajasthan.<br>A- A A+ ① () () () ()<br>() () () () () () () () () () () () () (                                         |

RajCAD, DOIT&C, GOR 01-09-2022

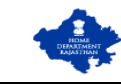

6. After filling all the mandatory inputs, uploading the required supporting documents (attachments) as shown in figure above/ below, APPLICANT clicks the "SAVE" button to submit the application.

| HC<br>Gov | ME I          | DEPARTMENT<br>ent of Rajasthan                                                                                                    | A- A A+                        | O 🛞 🕑 ASHISH PAN   | - |
|-----------|---------------|----------------------------------------------------------------------------------------------------|--------------------------------|--------------------|---|
| =         |               | प्रस्तावित सार्वजनिक कार्यक्रम/ शोभायात्रा/ प्रदर्शन के सम्बन्ध में आयोजक द्वारा आज्ञा प्राप्त करने हे                                                                  | हेतु प्रार्थना-पत्र            |                    |   |
| Menu      | गुजर          | ने वाले मार्ग का विवरण *                                                                                                    |                                |                    |   |
| Dashboard | Max.          | 1000 Character                                                                                                    |                                |                    |   |
| 20        | क्या प<br>) ह | रस्परागत मार्ग में इस वर्ष कोई बदलाव है? *<br>ं ि नहीं                                                                                                    |                                |                    |   |
| Services  | क्या वि       | वेन्हों/ प्रतीकॉं/ इंडे/ नारे आदि का प्रयोग किया जायेगा? *                                                                                                    |                                |                    |   |
|           | ् ह           |                                                                                                    |                                |                    |   |
|           | क्या उ        | गयाजन म ठाज/ साउड ।सस्टम का प्रयाग किया जायगा?"<br>ि नहीं                                                                                                    |                                |                    |   |
|           | r 🕒           | संतग्रक                                                                                                    |                                |                    |   |
|           | Note          | : Valid File Types: PDF,JPG,JPEG, Max. File Size: 2 MB per attachment<br>आगोजन में समिगित होने वाले स्वयं सेतकों/ कार्यकर्ताओं का वित्रणा (नाम और मोबाइल) *             |                                |                    |   |
|           |               | מושומיו יד לווידונתו (נוין שנת לא לושאור איזשאלוומו איז ושבלם (יווד מול שושופת)                                                                                         | संलग्नक चुनें                  | <b>Ø</b>           |   |
|           | 2             | गुजरने वाले मार्ग का नक्शा *                                                                                                    | संलग्नक चुनें                  | Ø                  |   |
|           | 3             | शपर⊦पत्र *                                                                                                    | संलग्नक चुनें<br>(फॉर्मेट डाउन | लोड करें)          |   |
|           | 4             | अन्य संलग्नक                                                                                                    | संलग्नक चुनें                  | 0                  |   |
|           |               | ्रोयेदन जमा करें<br>Site designed, developed & hosted by Department of Information Technology & Communication, Goxt. of Rajas<br>■HONE DM@RAJASTHAN.GOVIN   \$982776998 | than.                          | (                  |   |
|           | OME I         | DEPARTMENT<br>ent of Rajasthan                                                                                                    | A- A A+                        | + 🛈 💥 🏵 ASHISH PAN | - |
| =         |               |                                                                                                    |                                |                    |   |
| Menu      |               |                                                                                                    |                                |                    |   |
| Dashboard |               |                                                                                                    |                                |                    |   |
| Services  |               |                                                                                                    |                                |                    |   |
|           |               |                                                                                                    |                                |                    |   |
|           |               | आयोजन में डीजे/ साउंड सिस्टम का प्रयोग किया ज <b>सुनिश्चित करे</b>                                                                                                    |                                |                    |   |
|           |               | क्या आप आवेदन जमा करना सुनिश्चित कर रहे हैं?                                                                                                    |                                |                    |   |
|           | Not           | e: Valid File Types: PDF,JPG,JPEG, Max.                                                                                                    |                                |                    |   |
|           |               | आयोजन में सम्मितित होने वाले स्वयं सेवकों।                                                                                                    |                                |                    |   |
|           |               |                                                                                                    |                                |                    |   |
|           |               |                                                                                                    |                                |                    |   |
|           |               |                                                                                                    |                                |                    |   |
|           |               |                                                                                                    |                                |                    |   |
|           |               |                                                                                                    |                                |                    |   |

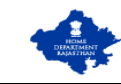

7. APPLICANT is re-directed to AADHAAR VERIFICATION window as shown in figure below wherein Applicant clicks on the first checkbox to give his/ her consent and then clicks on the "SEND OTP" button as shown in figure below.

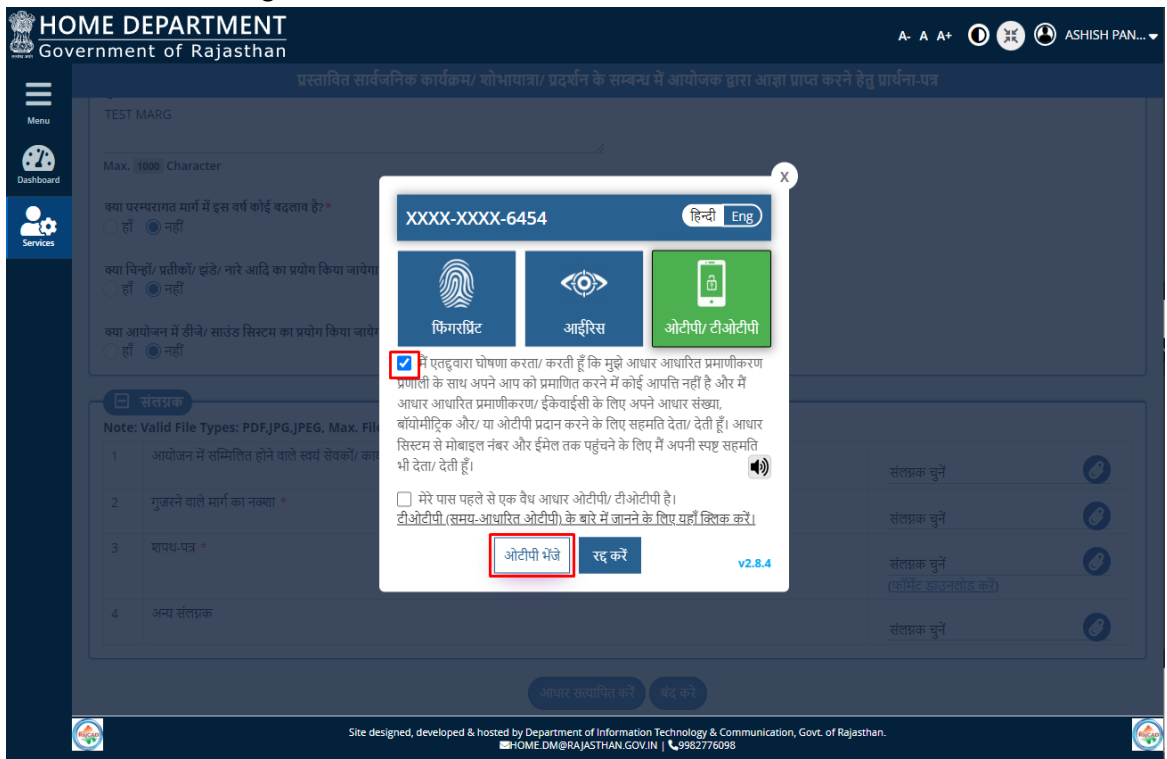

8. APPLICANT enters the OTP received on his/ her mobile registered with AADHAAR and then clicks on the "VERIFY OTP" button as shown in figure below.

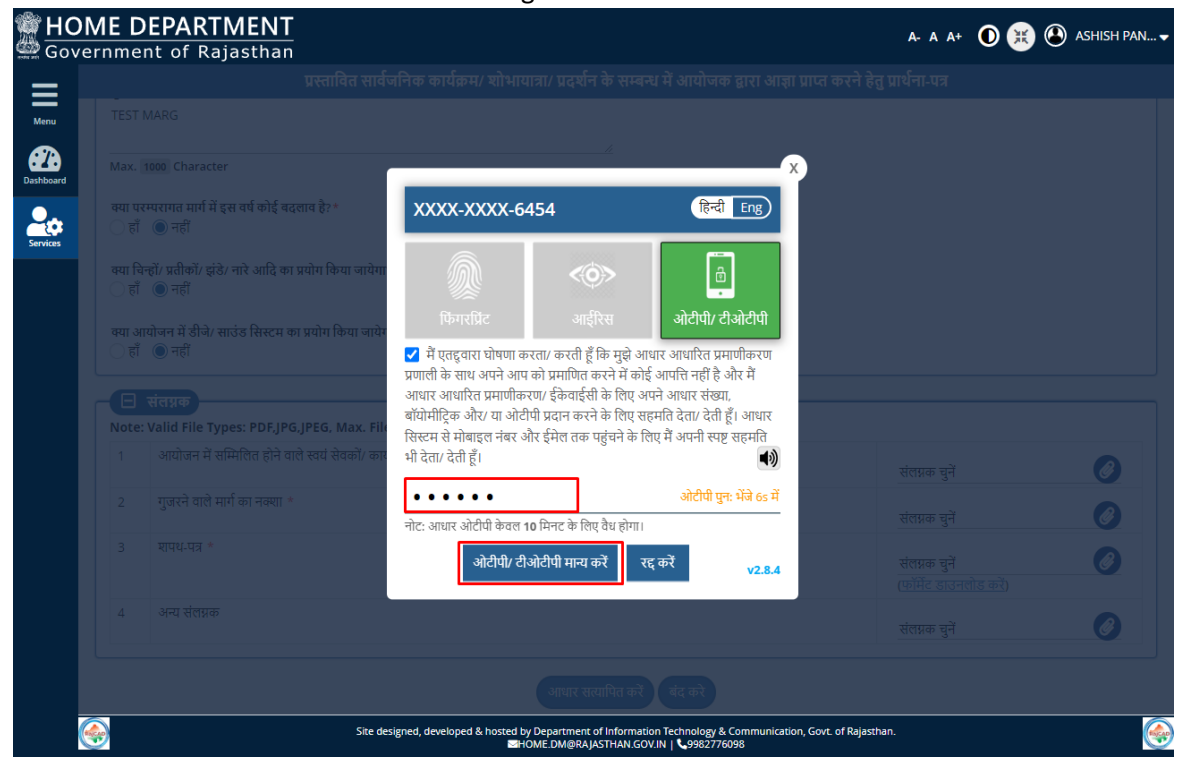

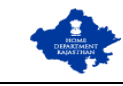

9. After successful AADHAAR VERIFICATION, application is submitted to respective authority (ADM for Urban Area and SDM for Rural Area) and a confirmation message is presented to the APPLICANT as shown in figure below. SMS/ Email confirmation with unique ApplicationID is also sent to the applicant. Application Status is updated as "PENDING WITH ADM/ SDM".

| आयोजन में ठीजे/ साउंड सिस्टम का प्रयोग ि <b>सूचना</b><br>इँ नहीं                        | 0                                                                     |  |
|-----------------------------------------------------------------------------------------|-----------------------------------------------------------------------|--|
| आधार सत्यापित और आवेदन सफलतापूर्वक जमा कर दिया गया है। आवेदन स<br>RALLY/2022-23/120034. | तंदर्भ संख्या-                                                        |  |
| e: Valid File Types: PDF, JPG, JPEG, I                                                  |                                                                       |  |
|                                                                                         |                                                                       |  |
| आयोजन में समितित होने वाले स्वयं से                                                     | संलग्नक चुनें                                                         |  |
| आयोजन में समितित होने वाले स्वयं से<br>गुजरने वाले मार्ग का नक्या *                     | संलग्नक चुनें<br>संलग्नक चुनें                                        |  |
| आग्रोजन में सम्मितित होने वाले स्वयं रे<br>गुजरने वाले मार्ग का नक्सा *<br>गपथ-पत्र *   | संतप्रक चुने<br>संलप्रक चुने<br>संलप्रक चुने<br>(फॉमेंट डाउनलोड करें) |  |

10. System redirects the APPLICANT back to "CITIZEN DASHBOARD" wherein he/ she can now see the brief summary of the application submitted by him/ her along with its current status as "PENDING WITH ADM/ SDM" as shown in figure below.

|          |                  |                      | CITIZEN DAS         | HBOARD       |            |                                      |                     |     |
|----------|------------------|----------------------|---------------------|--------------|------------|--------------------------------------|---------------------|-----|
|          |                  |                      |                     |              |            |                                      |                     |     |
| Show Row | s 10 V           |                      |                     |              |            |                                      | Search              | U U |
| S.NO.    | SERVICE NAME     | APPLICATION ID       | DATE/ TIME          | NAME         | MOBILE NO. | STATUS                               | STATUS DATE/ TIME   | Vi  |
| 21       | RALLY PERMISSION | RALLY/2022-23/120033 | 26/07/2022 11:48:45 | TEST<br>RSDM | 6787797897 | CERTIFICATE<br>ISSUED BY<br>ADM/ SDM | 26/07/2022 12:44:47 | 0   |
| 22       | RALLY PERMISSION | RALLY/2022-23/120034 | 09/09/2022 17:39:36 | TEST         | 7877742477 | PENDING<br>WITH ADM/<br>SDM          | 09/09/2022 17:41:38 | K   |
|          |                  |                      |                     |              |            |                                      |                     |     |
|          |                  |                      |                     |              |            |                                      |                     |     |

Note: - Applicant can click on the VIEW button (eye symbol on the right side) to see the application. The system also notifies the applicant in real-time using SMS and EMAIL about every action performed by any government officer on his/ her application.

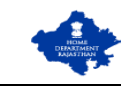

1. ADM/ SDM sign-in (login) to RajSSO (<u>https://sso.rajasthan.gov.in</u>) portal using his/ her SSOID as shown in figure below.

| Rajasthan Single Sign On v17.9<br>One Digital Identity for all Applications                                                                                                    |                                                                                                    | English हिन्दी                                              |
|----------------------------------------------------------------------------------------------------|----------------------------------------------------------------------------------------------------|-------------------------------------------------------------|
| G2G APPS                                                                                                    | Login                                                                                                    | Registration                                                |
| G2C/ G2B APPS                                                                                                    | <br>3 7 9 <sup>8</sup> 0<br>Lo                                                                                                    | 5 379805 ◀) €                                               |
| IDENTITIES<br>1, Б Ч, Ч Э, Э 9 Э                                                                                                    | <ul> <li>I Forgot my Digital Identity (</li> <li>I Forgot my Password. <u>Click</u></li> <li>I have multiple SSOIDs <u>Click</u></li> </ul> | (SSOID). <u>Click Here</u><br><u>Here</u><br>chere to merge |
| Application for 'ANUPRATI SCHEME' of MINORITY Department can now<br>Site designed, developed & hosted by Department of Information Tech<br>Helpdesk Details   Website Policies   Passwo<br>ا ا ۲۰۰۰ تا ۱ | be submitted online and at EMITRA KIOS<br>ology & Communication, Government Of Rajasthan<br>d Policy   FAQ   Sitemap                        | KS * 👄 Application for 'WIDOW/ DIV                          |

After successful sign-in (login), ADM/SDM clicks on "HOME DEPT. SERVICES" app under G2G section to access the submitted applications as shown in figure below. Note: - If ADM/ SDM is unable to access the app (INACTIVE) then he/ she may get his/ her SSOID mapped with the system from DM of respective district. By default, DM's are mapped by HOME department and DM's further map the district-level officers.

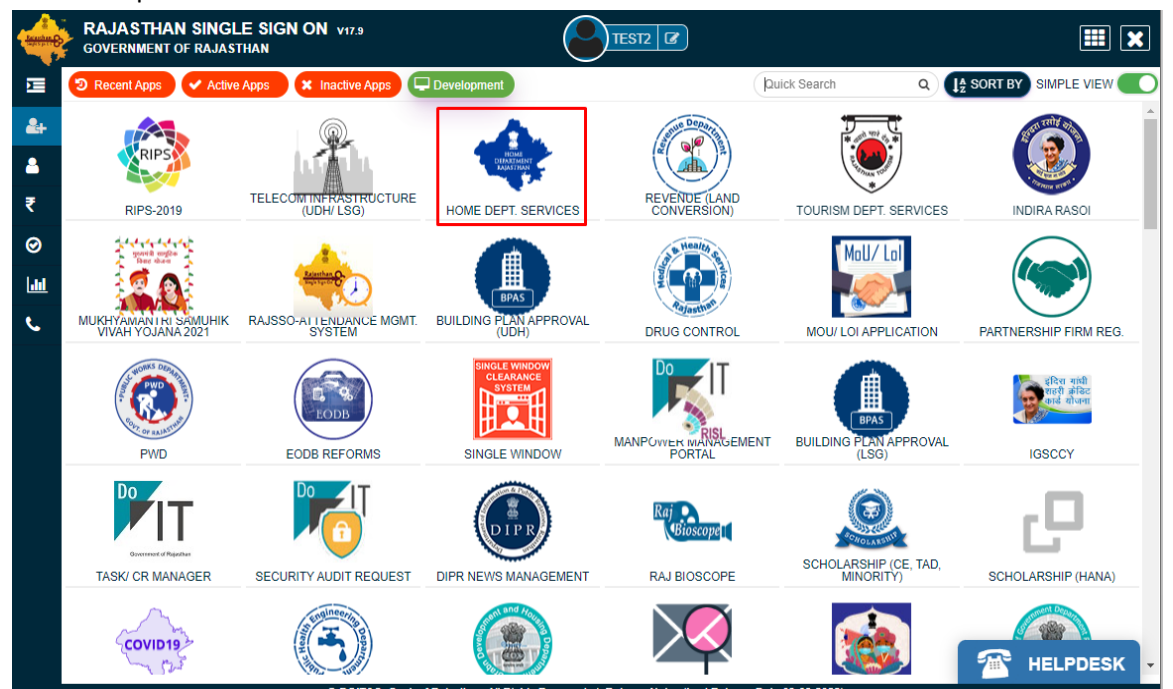

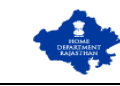

3. ADM/ SDM clicks on the "VIEW" button (eye symbol) to review the submitted application(s) as shown in the figure below.

|                       |                                             |                                            | DASHBOARD (SDM                    |                   |                          |                                          |                                                    |  |
|-----------------------|---------------------------------------------|--------------------------------------------|-----------------------------------|-------------------|--------------------------|------------------------------------------|----------------------------------------------------|--|
|                       |                                             |                                            | BASTBOARD (SDM                    | -jAll OK K        | OINE                     |                                          |                                                    |  |
| Ξs                    | earch Criteria                              |                                            |                                   |                   |                          |                                          |                                                    |  |
| Charles               |                                             |                                            |                                   | District          |                          |                                          |                                                    |  |
| PENDIN                | G WITH ADM/ SDM                             |                                            |                                   | IAIPUR RU         | RAL                      |                                          |                                                    |  |
|                       |                                             |                                            |                                   | ,                 |                          |                                          |                                                    |  |
| Tehsil                |                                             |                                            | _                                 |                   |                          |                                          |                                                    |  |
| JAIPUR                |                                             |                                            | <b>•</b>                          |                   |                          |                                          |                                                    |  |
| Search F              | 34                                          |                                            |                                   |                   |                          |                                          |                                                    |  |
| Select                |                                             |                                            | -                                 | Value             |                          |                                          |                                                    |  |
|                       |                                             |                                            |                                   |                   |                          |                                          |                                                    |  |
|                       |                                             |                                            |                                   | _                 |                          |                                          |                                                    |  |
|                       |                                             |                                            | Searc                             | h                 |                          |                                          |                                                    |  |
|                       |                                             |                                            | Searc                             | h                 |                          |                                          |                                                    |  |
| Show Ro               | ws 10 V                                     |                                            | Searc                             | h                 |                          |                                          | Search                                             |  |
| Show Ro               | ws 10 V                                     | APPLICATION ID                             | Searce<br>DATE/ TIME              | h<br>NAME         | MOBILE NO.               | STATUS                                   | Search                                             |  |
| Show Ro<br>S.NO.      | ws 10 Y<br>SERVICE NAME<br>RALLY PERMISSION | APPLICATION ID<br>RALLY/2022-              | DATE/ TIME<br>09/09/2022 17:39:36 | h<br>NAME<br>TEST | MOBILE NO.<br>7877742477 | STATUS                                   | Search<br>STATUS DATE/ TIME<br>09/09/2022 17:41:38 |  |
| Show Ro<br>S.NO.<br>1 | ws 10 Y<br>SERVICE NAME<br>RALLY PERMISSION | APPLICATION ID<br>RALLY/2022-<br>23/120034 | DATE/ TIME<br>09/09/2022 17:39:36 | h<br>NAME<br>TEST | MOBILE NO.<br>7877742477 | STATUS<br>PENDING<br>WITH                | Search<br>STATUS DATE/ TIME<br>09/09/2022 17:41:38 |  |
| Show Ro<br>S.NO.<br>1 | ws 10 Y<br>SERVICE NAME<br>RALLY PERMISSION | APPLICATION ID<br>RALLY/2022-<br>23/120034 | DATE/ TIME<br>09/09/2022 17:39:36 | NAME<br>TEST      | MOBILE NO.<br>7877742477 | STATUS<br>PENDING<br>WITH<br>ADM/<br>SDM | Search<br>STATUS DATE/ TIME<br>09/09/2022 17:41:38 |  |
| Show Ro<br>S.NO.<br>1 | ws 10 Y<br>SERVICE NAME<br>RALLY PERMISSION | APPLICATION ID<br>RALLY/2022-<br>23/120034 | DATE/ TIME<br>09/09/2022 17:39:36 | NAME<br>TEST      | MOBILE NO.<br>7877742477 | STATUS<br>PENDING<br>WITH<br>ADM/<br>SDM | Search<br>STATUS DATE/ TIME<br>09/09/2022 17:41:38 |  |

4. ADM/ SDM thoroughly review the application details + supporting documents uploaded by the Applicant as shown in figures below.

| BOVE                    | ME DEPARTMENT<br>ernment of Rajasthan |                                                         |                                                                                               | A- A A+ 🛈 💓 🕙 ASHISH PAN+          |
|-------------------------|---------------------------------------|---------------------------------------------------------|-----------------------------------------------------------------------------------------------|------------------------------------|
|                         | प्रस्तावित सार्वजन्                   | ोक कार्यक्रम/ शोभायात्रा/ प्रदर्शन के सम्बन्ध           | । में आयोजक द्वारा आज्ञा प्राप्त करने हेतु प्र                                                | ार्थना-पत्र (RALLY/2022-23/120034) |
| Menu                    | 🗖 🗉 आवेदन विवरण                       |                                                         |                                                                                               |                                    |
| Dashboard               | आवेदन संख्या                          | RALLY/2022-23/120034                                    | आवेदन तिथि / समय                                                                              | 09/09/2022 05:39 PM                |
| Ĩ                       | 🖃 मुख्य आयोजक का विवरण (अ             | ावेदनकर्ता)                                             |                                                                                               |                                    |
| Analytics<br>(Services) | आयोजक की श्रेणी                       | INDIVIDUAL                                              |                                                                                               |                                    |
|                         | मुख्य आयोजक का नाम                    | TEST                                                    | पिता/ माता का नाम                                                                             | TEST                               |
|                         | मोबाइल नंबर                           | 7877742477                                              | ई-मेल                                                                                         | ASHISHPANCHOLI14@GMAIL.COM         |
|                         | मुख्य आयोजक का वर्तमान पता            |                                                         |                                                                                               |                                    |
|                         | राज्य                                 | RAJASTHAN                                               | जिला                                                                                          | JAIPUR RURAL                       |
|                         | क्षेत्र                               | RURAL                                                   | ब्लॉक                                                                                         | ANDHI                              |
|                         | ग्राम पंचायत                          | MATHASOOLA                                              | गांव                                                                                          |                                    |
|                         | मकान संख्या/ गली/ इलाका               | MAHAVEER NAGAR                                          | पिन कोड                                                                                       | 302018                             |
|                         | 🗹 स्थायी पता वर्तमान पता के समान है ? | ,                                                       |                                                                                               |                                    |
|                         |                                       |                                                         |                                                                                               |                                    |
| (                       | <b></b>                               | Site designed, developed & hosted by Departm<br>HOME.DM | nent of Information Technology & Communication, G<br>BRAJASTHAN.GOV.IN   <b>\$</b> 9982776098 | iovt. of Rajasthan.                |

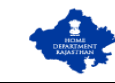

| B<br>Gove   | <b>IE DEPARTMENT</b>                                             |                                                                              |                                                                                  | A- A A+ 🛈 💥 🕑 ASHISH PAN |
|-------------|------------------------------------------------------------------|------------------------------------------------------------------------------|----------------------------------------------------------------------------------|--------------------------|
| =           | प्रस्तावित सार्वजनिक का                                          | र्यक्रम/ शोभायात्रा/ प्रदर्शन के सम्बन्ध में आयोज                            | जक द्वारा आज्ञा प्राप्त करने हेतु प्रार्थना-पत्र (RA                             | ALLY/2022-23/120034)     |
| Manu        | 🗕 🖃 प्रस्तावित आयोजन का विवरण                                    |                                                                              |                                                                                  |                          |
| <i>6</i> 78 | आयोजन का नाम                                                     | KATHA VACHAN                                                                 |                                                                                  |                          |
| Dashboard   | आयोजन का प्रकार                                                  | RELIGIOUS FESTIVAL                                                           |                                                                                  |                          |
| Analytics   | प्रांरभ होने की दिनांक व समय                                     | 16/09/2022 05:33 PM                                                          | समाप्त होने की दिनांक व समय                                                      | 16/09/2022 08:00 PM      |
| (Services)  | सम्मिलित होने वाले व्यक्तियों की संख्या                          | 200                                                                          | स्वयं सेवकों/ कार्यकर्ताओं की संख्या                                             | 10                       |
|             | विशिष्ट/ अति विशिष्ट व्यक्तियों की संख्या                        | 2                                                                            | विशिष्ट/ अति विशिष्ट व्यक्तियों का नाम व पद                                      |                          |
|             | राज्य                                                            | RAJASTHAN                                                                    | जिला                                                                             | JAIPUR RURAL             |
|             | आयोजन का क्षेत्र                                                 | RURAL                                                                        | तहसील                                                                            | JAIPUR                   |
|             | ল্লাঁক                                                           | PAOTA                                                                        | ग्राम पंचायत                                                                     | MANDHA                   |
|             | गांव                                                             |                                                                              |                                                                                  |                          |
|             | गुजरने वाले मार्ग का विवरण                                       | TEST MARG                                                                    |                                                                                  |                          |
|             | क्या परम्परागत मार्ग में इस वर्ष कोई बदलाव<br>है?                | NO                                                                           |                                                                                  |                          |
|             | क्या चिन्हों/ प्रतीकों/ झंडे/ नारे आदि का प्रयोग<br>किया जायेगा? | NO                                                                           |                                                                                  |                          |
|             | 1 201 . 0                                                        |                                                                              |                                                                                  |                          |
|             | s                                                                | ite designed, developed & hosted by Department of Infor<br>HOME.DM@RAJASTHAI | rmation Technology & Communication, Govt. of Rajastha<br>N.GOV.IN   \$9982776098 | in. 🤤                    |

5. After thoroughly reviewing the application details + supporting documents, ADM/ SDM can either directly FORWARD the application to respective POLICE STATION + TEHSILDAR for their report/ comments OR OBJECT the application if there is any discrepancy in the application OR REJECT the application as the case may be and as applicable as shown in figure below.

| क्या आया<br>प्रयोग कि                      | जन म ठाज/ साउड ।सस्टम का<br>या जायेगा?                                                                                | NU                                                    |                                                                             |              |
|--------------------------------------------|----------------------------------------------------------------------------------------------------|-------------------------------------------------------|-----------------------------------------------------------------------------|--------------|
| 🛛 सं                                       | लग्नक                                                                                                    |                                                       |                                                                             |              |
| 1                                          | आयोजन में सम्मिलित होने वाले स्वयं                                                                                    | सेवकों/ कार्यकर्ताओं का विवरण (नाम और मोबाइल)         |                                                                             | 🛃 Download   |
| 2                                          | गुजरने वाले मार्ग का नक्शा                                                                                            |                                                       |                                                                             | 🛃 Download   |
| 3                                          | शपथ-पत्र                                                                                                    |                                                       |                                                                             | 🛓 Download   |
|                                            |                                                                                                    |                                                       |                                                                             |              |
| 4                                          | अन्य संलग्नक<br>प्पणियॉं/ एनओसी                                                                                       |                                                       | दस्तावेज़                                                                   |              |
| 4<br>— ि दि<br>टिप्पणियं<br>Max. 300       | अन्य संलग्नक<br><b>प्राणियॉ/ एनओसी</b><br>ॉ*<br>I Characters                                                          | A                                                     | दस्तावेज़<br>संलग्नक चुनें                                                  |              |
| 4<br>— ि दि<br>टिप्पणिय<br>Max. 300        | अन्य संलग्नक<br>प्रणियॉ/ एनओसी<br>*<br>*<br>Characters<br>रिडेट ट्रेच                                                 | A                                                     | दस्तावेज़<br>संसप्रक चुने                                                   |              |
| 4<br>टिप्पणियं<br>Max. 300<br>इम्मांक      | अन्य संलग्नक<br>प्राणियॉ/ एनओसी<br>(*<br>) Characters<br>ॉडिट ट्रेस<br>स्थिति दिनांक / समय                            | ्रि                                                   | दस्तावेज़<br>संलग्नक चुर्ने<br>टिप्पणी                                      |              |
| 4<br>टिप्पणियं<br>Max. 300<br>इम्मांक<br>1 | अन्य संलग्नक<br>प्पणियॉ/ एनओसी<br>*<br>•<br>• Characters<br>रॉडिट ट्रेस<br>स्थिति दिनांक / समय<br>09/09/2022 05:39 PM | ে<br>হিন্দে<br>PENDING WITH APPLICANT (AADHAAR AUTH.) | दस्तावेज़<br>संराप्नक चुनें<br>टिप्पणी<br>APPLICATION PENDING FOR AADHAAR 1 | VERIFICATION |

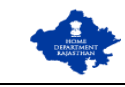

6. Assuming application is complete, ADM/SDM clicks on the "FORWARD" button and system presents a window for selection of respective POLICE STATION for obtaining the field report/ comments as shown in figure below. In addition to this, application is also forwarded to respective TEHSILDAR for obtaining his/ her report/ comments.

| Bove       | ME DE | PARTMENT<br>of Rajasthan                  |                 |   | A- A A+ 🛈 🚊 ( | 🕑 ASHISH PAN 🗸 |
|------------|-------|-------------------------------------------|-----------------|---|---------------|----------------|
|            |       |                                           |                 |   |               |                |
| Menu       |       | ान में डीजे/ साउंड सिस्टम का<br>1 जायेगा? |                 |   |               |                |
| Dashboard  |       |                                           |                 |   |               |                |
|            |       |                                           |                 |   |               |                |
| (Services) |       |                                           |                 |   |               |                |
|            |       |                                           | अग्रेषित        |   |               |                |
|            |       |                                           | गरितम म्हेणन *  |   |               |                |
|            |       |                                           | Select          | • |               |                |
|            |       |                                           |                 |   |               |                |
|            |       |                                           | अंग्रायत बद् कर |   |               |                |
|            |       |                                           |                 |   |               |                |
|            |       |                                           |                 |   |               |                |
|            |       |                                           |                 |   |               |                |
|            |       |                                           |                 |   |               |                |
|            |       |                                           |                 |   |               |                |
|            |       |                                           |                 |   |               |                |

7. After selecting the respective POLICE STATION, ADM/ SDM clicks on the "FORWARD" button as shown in figure above and system prompts ADM/ SDM to confirm the action i.e., for forwarding the application to POLICE STATION + TEHSILDAR as shown in figure below.

| Bove             | ME DEPARTMENT<br>ernment of Rajasthan          |                                              |                                                                       | A- A A+ 🛈 🗮 🕑 ASHISH PAN 🗸 |
|------------------|------------------------------------------------|----------------------------------------------|-----------------------------------------------------------------------|----------------------------|
| Menu             |                                                |                                              |                                                                       |                            |
| Dashboard        |                                                |                                              |                                                                       |                            |
| Analytics        |                                                |                                              |                                                                       |                            |
| (Services)       |                                                |                                              |                                                                       |                            |
|                  |                                                | पुष्टि करें<br>क्या आप इस आवेदन को अंगेषित व | छ                                                                     |                            |
|                  |                                                | हाँ) नहीं                                    |                                                                       |                            |
|                  |                                                |                                              |                                                                       |                            |
|                  |                                                |                                              |                                                                       |                            |
|                  |                                                |                                              |                                                                       |                            |
|                  |                                                |                                              |                                                                       |                            |
| https://localhos | st:44306/FormRally_View.aspx?ID=eaCs//aNU8x9Ne | eVZQCpXiQ                                    | on Technology & Communication, Govt. of Rajastha<br>VIN   노9822776098 |                            |

RajCAD, DoIT&C, GoR

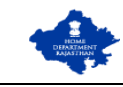

8. After confirming the FORWARD action, ADM/SDM is presented with a confirmation message that application is successfully forwarded to respective POLICE STATION + TEHSILDAR and application status is updated as "PENDING WITH FIELD OFFICERS". Applicant is also notified of this event through SMS/ Email so that he/ she is also updated with current status of his/ her application.

| Bove       | ME DEPARTMENT<br>ernment of Rajasthan |                                               |                                                                         | A- A A+ 🛈 💓 🕙 ASHISH PAN 🗸 |
|------------|---------------------------------------|-----------------------------------------------|-------------------------------------------------------------------------|----------------------------|
|            |                                       |                                               |                                                                         |                            |
| Menu       |                                       |                                               |                                                                         |                            |
| Dashboard  |                                       |                                               |                                                                         |                            |
|            |                                       |                                               |                                                                         |                            |
| Analytics  | आयोजक की श्रेणी                       |                                               |                                                                         |                            |
| (Services) | मुख्य आयोजक का नाम                    | गनना                                          |                                                                         | TEST                       |
|            |                                       | র্বশা                                         | ©                                                                       | ASHISHPANCHOLI14@GMAIL.COM |
|            | मुख्य आयोजक का वर्तमान पता<br>राज्य   | आवेदन संख्याः RALLY/2022-23/13<br>सफलतापूर्वक | 20234 की तहसीलदार और पुलिस स्टेशन को<br>अग्रेषित किया गया है।<br>ठीक है | IAIPUR RURAL               |
|            |                                       | RURAL                                         | ब्लॉक                                                                   | ANDHI                      |
|            |                                       |                                               |                                                                         |                            |
|            |                                       |                                               |                                                                         |                            |
|            |                                       |                                               |                                                                         |                            |
|            |                                       |                                               |                                                                         |                            |
|            |                                       |                                               |                                                                         |                            |

9. Respective POLICESTATION + TEHSILDAR login to the system in the same manner as others to view the application forwarded by ADM/ SDM to them and reviews it thoroughly. Later, they prepare their report/ comments and upload it back to the online system as shown in the figure below.

|                                               | t of Rajasthan                                                                                                    |                                                                                                    |                                                                                                    |                            |   |
|-----------------------------------------------|----------------------------------------------------------------------------------------------------|----------------------------------------------------------------------------------------------------|----------------------------------------------------------------------------------------------------|----------------------------|---|
|                                               | प्रस्तावित सावजानव                                                                                                    | b कायक्रम/ शाभायात्रा/ प्रदेशन के सम्बन्ध में आयाजव                                                                  | र्क द्वारा आज्ञा प्राप्त करन हतु प्राथना-पत्र (RALL                                                                                                    | .Y/2022-23/120034)         |   |
|                                               | नगक                                                                                                    |                                                                                                    |                                                                                                    |                            |   |
| 1                                             | जन्म<br>आयोजन में सम्मिलित होने वाले स्वयं                                                                                               | सेवकों/ कार्यकर्ताओं का विवरण (नाम और मोबाइल)                                                                        |                                                                                                    | 🕹 Download                 |   |
| 2                                             | गुजरने वाले मार्ग का नक्शा                                                                                                    |                                                                                                    |                                                                                                    | La Download                |   |
| 3                                             | शपथ-पत्र                                                                                                    |                                                                                                    |                                                                                                    | 🛓 Download                 |   |
| 4                                             | अन्य संलग्नक                                                                                                    |                                                                                                    |                                                                                                    |                            |   |
| टिप्पणिय<br>Max. 30                           | प्पाणया/ एनआसा<br>**<br>) Characters                                                                                                    | <u>h</u>                                                                                                    | दस्तावेज़ *<br>संलग्नक चुनें                                                                                                    |                            |   |
| टिप्पणिय<br>Max. 30                           | प्पाणया/ एनआसा<br>*<br>) Characters<br>ॉडिट ट्रेत                                                                                        | <i>k</i>                                                                                                    | दस्तावेज़ *<br>संलग्नक चुनें                                                                                                    |                            |   |
| टिप्पणिय<br>Max. 30<br>क्रमांक                | प्पाणया/ एन आसा<br>*<br>) Characters<br>ॉडिट ट्रेन<br>स्थिति दिनांक / समय                                                                | ्र                                                                                                    | दस्तायेज़ *<br>संलग्नक चुनें<br>टिप्पणी                                                                                                    |                            |   |
| टिप्पणिय<br>Max. 30<br>क्रमांक<br>1           | प्पाणया/ एन आसा<br>*<br>•<br>• Characters<br>•<br>•<br>•<br>•<br>•<br>•<br>•<br>•<br>•<br>•<br>•<br>•<br>•<br>•<br>•<br>•<br>•<br>•<br>• | ্র<br>হিন্টে<br>PENDING WITH APPLICANT (AADHAAR AUTH.)                                                               | दस्तावेज़ *<br>संलग्नक चुनें<br>टिप्पणी<br>APPLICATION PENDING FOR AADHAAR VE                                                                                   | RIFICATION                 |   |
| टिप्पणिय<br>Max. 30<br>क्रमांक<br>1<br>2      | प्पाणया/ एन आसा<br>*<br>•<br>• Characters<br>•<br>•<br>•<br>•<br>•<br>•<br>•<br>•<br>•<br>•<br>•<br>•<br>•<br>•<br>•<br>•<br>•<br>•<br>• | 준<br>Relfa<br>PENDING WITH APPLICANT (AADHAAR AUTH.)<br>PENDING WITH ADM/ SDM                                        | दस्तावेज़ *<br>संलग्नक चुनें<br>टिप्पणी<br>APPLICATION PENDING FOR AADHAAR VE<br>APPLICATION FORWARDED TO ADM/ SDM                                              | RIFICATION<br>1.           |   |
| टिप्पणिय<br>Max. 30<br>क्रमांक<br>1<br>2<br>3 | प्पाणया/ एनआसा<br>* Characters<br>ॉढिट ट्रेच<br>रिथति दिनांक / समय<br>09/09/2022 05:39 PM<br>09/09/2022 05:41 PM<br>09/09/2022 06:15 PM  | Rth         PENDING WITH APPLICANT (AADHAAR AUTH.)         PENDING WITH ADM/ SDM         PENDING WITH FIELD OFFICERS | दस्तावेज़ *<br>संसप्रक चुनें<br>APPLICATION PENDING FOR AADHAAR VE<br>APPLICATION FORWARDED TO ADM/ SDM<br>FORWARDED TO : TEHSILDAR/ POLICE STA<br>REMARKS : OK | RIFICATION<br>I.<br>I.     |   |
| टिप्पणिय<br>Max. 30<br>कमांक<br>1<br>2<br>3   | আणया/ एनआसा<br>*<br>•<br>• Characters<br>•<br>•<br>•<br>•<br>•<br>•<br>•<br>•<br>•<br>•<br>•<br>•<br>•<br>•<br>•<br>•<br>•<br>•<br>•     | रिति<br>PENDING WITH APPLICANT (AADHAAR AUTH.)<br>PENDING WITH ADM/ SDM<br>PENDING WITH FIELD OFFICERS               | दस्तावेज़ *<br>संसग्नक चुनें<br>APPLICATION PENDING FOR AADHAAR VE<br>APPLICATION FORWARDED TO ADM/ SDM<br>FORWARDED TO : TEHSILDAR/ POLICE STA<br>REMARKS : OK | RIFICATION<br>1.<br>ATION. | 3 |

RajCAD, DoIT&C, GoR

01-09-2022

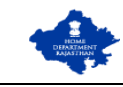

10. Once the FIELD REPORT is received online from both officers i.e., POLICE STATION + TEHSILDAR, ADM/ SDM reviews the application again along with both the FIELD REPORTs and then disposes the application. Assuming, all OK, ADM/ SDM clicks on the "ISSUE PERMISSION LETTER" button as shown in figure below to issue digitally signed permission letter.

| 2 ग                                        | जरने वाले मार्ग का नक्शा                                                                                                    |                                                                                                    | L Download                                                                                                    |            |   |
|--------------------------------------------|----------------------------------------------------------------------------------------------------|----------------------------------------------------------------------------------------------------|----------------------------------------------------------------------------------------------------|------------|---|
| 2 1                                        | ,                                                                                                    |                                                                                                    |                                                                                                    | 2 Download |   |
| 5 ×                                        | 144-43                                                                                                    |                                                                                                    |                                                                                                    | 🛓 Download |   |
| 4 3                                        | ान्य संलग्नक                                                                                                    |                                                                                                    |                                                                                                    |            |   |
|                                            |                                                                                                    |                                                                                                    |                                                                                                    |            |   |
| 🕀 ऑ<br>क्रमांक                             | <b>डिट ट्रेन</b><br>स्थिति दिनांक / समय                                                                                                    | स्थिति                                                                                                    | टिप्पणी                                                                                                    |            | र |
| <b>ि ऑ</b><br>क्रमांक<br>1                 | <b>हिट ट्रेल</b><br>स्थिति दिनांक / समय<br>09/09/2022 05:39 PM                                                                                             | হিনে<br>PENDING WITH APPLICANT (AADHAAR AUTH.)                                                                                                    | रिप्पणी<br>APPLICATION PENDING FOR AADHAAR VER                                                                                                    | IFICATION  | 3 |
| <b>— ा</b> आँ<br>क्रमांक<br>1<br>2         | <b>डिट ट्रेल</b><br>स्थिति दिनांक / समय<br>09/09/2022 05:39 PM<br>09/09/2022 05:41 PM                                                                      | যিনি<br>PENDING WITH APPLICANT (AADHAAR AUTH.)<br>PENDING WITH ADM/ SDM                                                                                  | হিप्पणी<br>APPLICATION PENDING FOR AADHAAR VER<br>APPLICATION FORWARDED TO ADM/ SDM.                                                               | IFICATION  | ₹ |
| - 🖃 ऑ<br>क्रमांक<br>1<br>2<br>3            | <b>डिट ट्रेन</b><br>स्थिति दिनांक / समय<br>09/09/2022 05:39 PM<br>09/09/2022 05:41 PM<br>09/09/2022 06:15 PM                                               | থিনি<br>PENDING WITH APPLICANT (AADHAAR AUTH.)<br>PENDING WITH ADM/ SDM<br>PENDING WITH FIELD OFFICERS                                                   | िप्पणी<br>APPLICATION PENDING FOR AADHAAR VER<br>APPLICATION FORWARDED TO ADM/ SDM.<br>FORWARDED TO : TEHSILDAR/ POLICE STAT<br>REMARKS : OK       | IFICATION  | ₹ |
| <b>— आं</b><br>क्रमांक<br>1<br>2<br>3<br>4 | <b>डिट ट्रेन</b><br>स्थिति दिनांक / समय<br>09/09/2022 05:39 PM<br>09/09/2022 05:41 PM<br>09/09/2022 06:15 PM<br>09/09/2022 06:20 PM                        | स्थिति<br>PENDING WITH APPLICANT (AADHAAR AUTH.)<br>PENDING WITH ADM/ SDM<br>PENDING WITH FIELD OFFICERS<br>NOC UPLOADED BY PS                           | िप्पणी<br>APPLICATION PENDING FOR AADHAAR VER<br>APPLICATION FORWARDED TO ADM/ SDM.<br>FORWARDED TO : TEHSILDAR/ POLICE STAT<br>REMARKS : OK<br>OK | IFICATION  | ₹ |
| <b>छ भांक</b><br>1<br>2<br>3<br>4<br>5     | <b>डिट ट्रेन</b><br>स्थिति दिनांक / समय<br>09/09/2022 05:39 PM<br>09/09/2022 05:41 PM<br>09/09/2022 06:15 PM<br>09/09/2022 06:20 PM<br>09/09/2022 06:24 PM | RUR<br>PENDING WITH APPLICANT (AADHAAR AUTH.)<br>PENDING WITH ADM/ SDM<br>PENDING WITH FIELD OFFICERS<br>NOC UPLOADED BY PS<br>NOC UPLOADED BY TEHSILDAR | िप्पणी<br>APPLICATION PENDING FOR AADHAAR VER<br>APPLICATION FORWARDED TO ADM/ SDM.<br>FORWARDED TO : TEHSILDAR/ POLICE STAT<br>REMARKS : OK<br>OK | IFICATION  | ₹ |

11. After clicking the "ISSUE PERMISSION LETTER" button, system confirms the action from ADM/ SDM as shown in figure below.

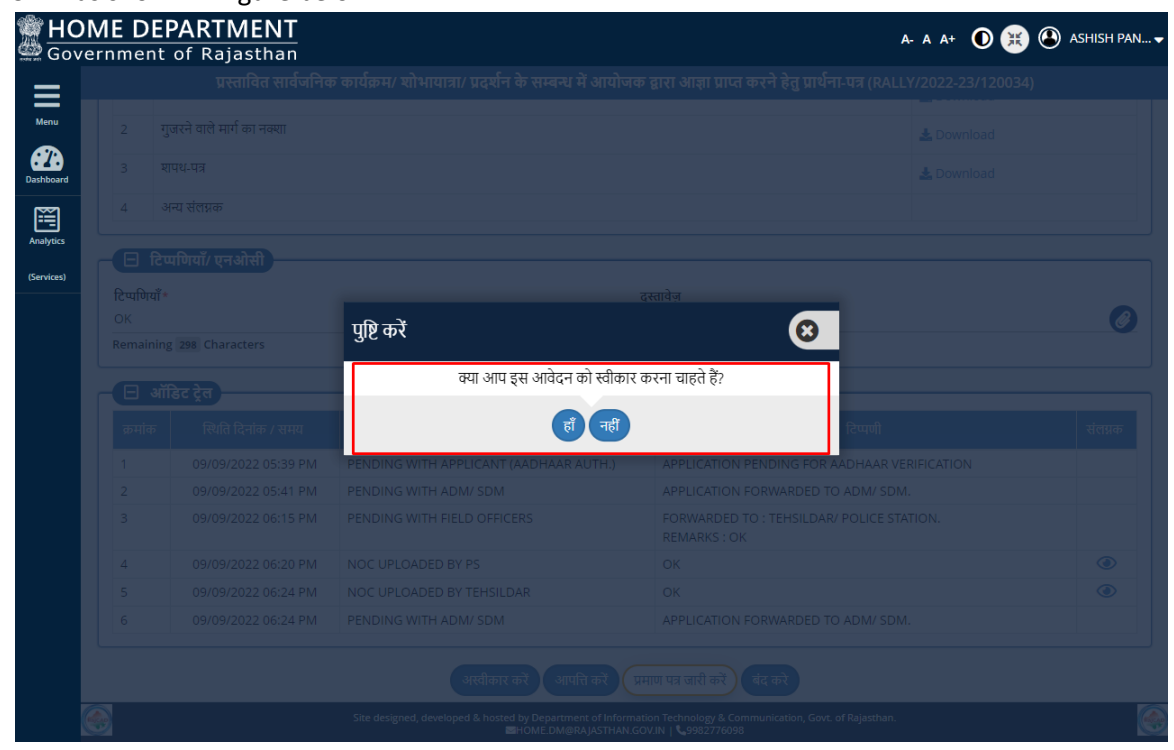

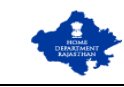

12. After clicking the "YES" button in the confirmation window as shown above, system re-directs the ADM/ SDM to AADHAAR VERIFICATION window as shown in the figure below. Hence, it is important the ADM/ SDM have their current mobile number updated in AADHAAR failing which digitally signed permission letter can't be issued. ADM/ SDM clicks on the first checkbox to grant required consent and then on the "SEND OTP" button as shown in figure below.

|  |                                                                      |                                         |                                                  | x                  |  |
|--|----------------------------------------------------------------------|-----------------------------------------|--------------------------------------------------|--------------------|--|
|  | XXXX-XXXX-6454                                                       |                                         | हिन्दी Eng                                       |                    |  |
|  |                                                                      |                                         | []                                               |                    |  |
|  |                                                                      | : <b>@</b> >                            | •                                                |                    |  |
|  | फिंगरप्रिंट ः                                                        | भाईरिस                                  | ओटीपी/ टीओटीपी                                   |                    |  |
|  | 🔲 मैं एतद्ववारा घोषणा करता/ करत                                      | ो हूँ कि मुझे आधार                      | आधारित प्रमाणीकरण                                |                    |  |
|  | प्रणाली के साथ अपने आप को प्रमाणि<br>आधार आधारित प्रमाणीकरण/ ईकेवा   | त करने में कोई अ<br>ईसी के लिए अपने     | पत्ति नहीं है और मैं<br>आधार संख्या,             |                    |  |
|  | बॉयोमीट्रिक और/ या ओटीपी प्रदान व<br>सिस्टम से मोबाइल नंबर और ईमेल त | रुरने के लिए सहमा<br>क पहुंचने के लिए i | ते देता/ देती हूँ। आधार<br>नैं अपनी स्पष्ट सहमति | टिप्पणी            |  |
|  | भी देता/ देती हूँ।                                                   |                                         | (پ                                               | OR AADHAAR VERI    |  |
|  | 🔲 मेरे पास पहले से एक वैध आधार                                       | ओटीपी/ टीओटीर्प                         | हि।                                              | ED TO ADM/ SDM.    |  |
|  | <u>टीओटीपी (समय-आधारित ओटीपी) व</u>                                  | <sup>5</sup> बारे में जानने के          | <u>लेए यहाँ क्लिक करें।</u>                      | .DAR/ POLICE STATI |  |
|  | <br>                                                                 | रद्द करे                                | v2.8.4                                           |                    |  |
|  | PLOADED BY TEHSILDAR                                                 | 0                                       | к                                                |                    |  |
|  |                                                                      |                                         |                                                  |                    |  |

13. ADM/ SDM enters the received OTP and then clicks on "VERIFY OTP" button as shown in figure below.

|  |          |                                                                                                    |                                                                             |                                                                                                 | x                |  |
|--|----------|----------------------------------------------------------------------------------------------------|-----------------------------------------------------------------------------|-------------------------------------------------------------------------------------------------|------------------|--|
|  |          | XXXX-XXXX-6454                                                                                                    |                                                                             | हिन्दी Eng                                                                                      |                  |  |
|  |          | ्रि<br>फिंगरप्रिंट                                                                                                    | <b>२०००</b><br>आईरिस                                                        | ि<br>जेटीपी/ टीओटीपी                                                                            |                  |  |
|  |          | में एतद्र्वारा घोषणा करता/ क<br>प्रणाली के साथ अपने आप को प्रमा<br>आधार आधारित प्रमाणीकरण/ ईके<br>बॉयोमीट्रिक और/ या ओटीपी प्रदान | रती हूँ कि मुझे आ<br>णित करने में कोई<br>वाईसी के लिए अ<br>1 करने के लिए सा | धार आधारित प्रमाणीकरण<br>आपत्ति नहीं है और मैं<br>पने आधार संख्या,<br>इमति देता/ देती हूँ। आधार |                  |  |
|  |          | सिस्टम से मोबाइल नंबर और ईमेल<br>भी टेता/ टेती हूँ।                                                                               | । तक पहुंचने के हि                                                          | ाए मैं अपनी स्पष्ट सहमति<br>🛋                                                                   | टिप्पणी          |  |
|  | PENDIN   | ना दता/ दता ठू।<br>।                                                                                                    |                                                                             | 43                                                                                              | OR AADHAAR VE    |  |
|  | PENDIN   | •••••                                                                                                    |                                                                             | ओटीपी पुनः भेंजे 10s म                                                                          | 🖣 ED TO ADM/ SDM |  |
|  | PENDIN   | नोट: आधार ओटीपी केवल 10 मिनट                                                                                                    | के लिए वैध होगा।                                                            |                                                                                                 | .DAR/ POLICE STA |  |
|  | NOC UF   | ओटीपी/ टीओटीपी र                                                                                                    | मान्य करें रा                                                               | दकरें v2.8.                                                                                     | 4                |  |
|  | NOC UPEU | ADED BY TEHSILDAR                                                                                                    |                                                                             | OK                                                                                              | -                |  |
|  |          |                                                                                                    |                                                                             |                                                                                                 |                  |  |

RajCAD, DoIT&C, GoR

01-09-2022

Page 13 | 14

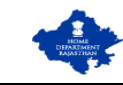

14. After successful AADHAAR VERIFICATION, digitally signed permission letter is issued by the system and a confirmation message is presented by the system as shown in figure below. SMS/ Email notification is also sent to the applicant.

| B<br>Gove               | ME DEPARTMENT<br>ernment of Rajasthan                           |                                                           |                                                                                     | A- A A+ 🛈 🙀 🖲 ASHISH PAN 🗸 |
|-------------------------|-----------------------------------------------------------------|-----------------------------------------------------------|-------------------------------------------------------------------------------------|----------------------------|
| ≡                       |                                                                 |                                                           |                                                                                     |                            |
| Menu<br>Dashboard       |                                                                 |                                                           |                                                                                     |                            |
| Analytics<br>(Services) | <ul> <li>मुख्य आयोजक का विवरण (आ<br/>आयोजक की श्रेणी</li> </ul> |                                                           |                                                                                     |                            |
|                         | मुख्य आयोजक का नाम                                              | TECT                                                      | गीना / गाना का नगा                                                                  | TEST                       |
|                         |                                                                 | सूचना                                                     | <u> </u>                                                                            | ASHISHPANCHOL114@GMAIL.COM |
|                         | मुख्य आयोजक का वर्तमान पता                                      | आवेदन संख्या: RALLY/2022-23/1                             | 20034 सफलतापूर्वक स्वीकृत किया गया है <br>ठीक है                                    |                            |
|                         |                                                                 | којозилон                                                 | 17450                                                                               | JAIPUR RURAL               |
|                         | क्षेत्र                                                         |                                                           | ब्लॉक                                                                               |                            |
|                         |                                                                 |                                                           |                                                                                     |                            |
|                         | मकान संख्या/ गली/ इलाका                                         |                                                           | पिन कोड                                                                             |                            |
|                         |                                                                 |                                                           |                                                                                     |                            |
| C                       |                                                                 | Site designed, developed & hosted by Departm<br>BHOME.DM@ | ent of Information Technology & Communication, G<br>RAJASTHAN.GOV.IN   \$9982776098 | ovt. of Fajesthan.         |

15. ADM/ SDM/ Applicant/ Other stakeholders can open the application to download/ view the digitally signed permission letter as shown in figure below.

| Berger HO Gove | ME DEPARTMENT<br>ernment of Rajasthan |                                                          |                                                                                               | A- A A+ 🛈 😸 🕑 ASHISH PAN 🗸         |
|----------------|---------------------------------------|----------------------------------------------------------|-----------------------------------------------------------------------------------------------|------------------------------------|
|                | प्रस्तावित सार्वर                     | जनिक कार्यक्रम/ शोभायात्रा/ प्रदर्शन के सम्बन्ध          | ध में आयोजक द्वारा आज्ञा प्राप्त करने हेतु प्र                                                | ार्थना-पत्र (RALLY/2022-23/120034) |
| Menu           | 🗖 🖃 आवेदन विवरण                       |                                                          |                                                                                               |                                    |
| Dashboard      | आवेदन संख्या                          | RALLY/2022-23/120034                                     | आवेदन तिथि / समय                                                                              | 09/09/2022 05:39 PM                |
| Appletice      | प्रमाण पत्र                           | 🛓 डाउनलोड                                                |                                                                                               |                                    |
| (Services)     | 🗖 🗉 मुख्य आयोजक का विवरण              | (आवेदनकर्ता)                                             |                                                                                               |                                    |
|                | आयोजक की श्रेणी                       | INDIVIDUAL                                               |                                                                                               |                                    |
|                | मुख्य आयोजक का नाम                    | TEST                                                     | पिता/ माता का नाम                                                                             | TEST                               |
|                | मोबाइल नंबर                           | 7877742477                                               | ई-मेल                                                                                         | ASHISHPANCHOLI14@GMAIL.COM         |
|                | मुख्य आयोजक का वर्तमान पता            |                                                          |                                                                                               |                                    |
|                | राज्य                                 | RAJASTHAN                                                | जिला                                                                                          | JAIPUR RURAL                       |
|                | क्षेत्र                               | RURAL                                                    | ল্লাক                                                                                         | ANDHI                              |
|                | ग्राम पंचायत                          | MATHASOOLA                                               | गांव                                                                                          |                                    |
|                | मकान संख्या/ गली/ इलाका               | MAHAVEER NAGAR                                           | पिन कोड                                                                                       | 302018                             |
|                | 🗹 स्थायी पता वर्तमान पता के समान      | है ?                                                     |                                                                                               |                                    |
|                | <u></u>                               | Site designed, developed & hosted by Departr<br>HOME.DMC | nent of Information Technology & Communication, 6<br>@RAJASTHAN.GOV.IN   <b>\$</b> 9982776098 | Sovt. of Rajasthan.                |

#### END OF DOCUMENT

RajCAD, DoIT&C, GoR

01-09-2022